## Chromebook と無線ルーターのつなぎ方

ご家庭に無線ルーターがある場合は、Chromebook につないで使用することができます。ご家庭で相談 をして、以下の手順を参考にChromebook と無線ルーターをつないでいただくと助かります。

1. Chromebookを開き(電源を ON にする)、画面右下にあるタブをタップします。

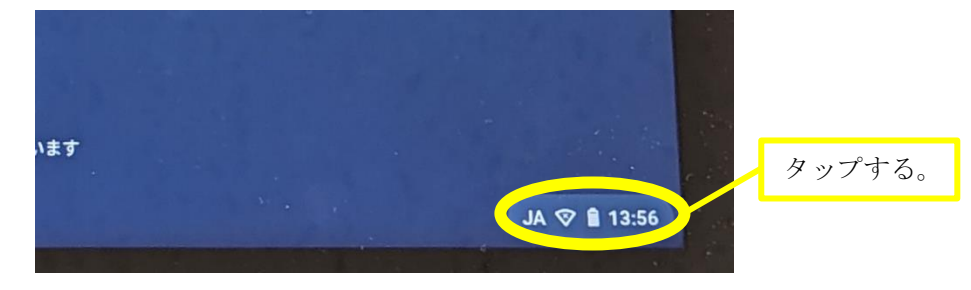

2. 「 💿 のマークの下部分をタップします。

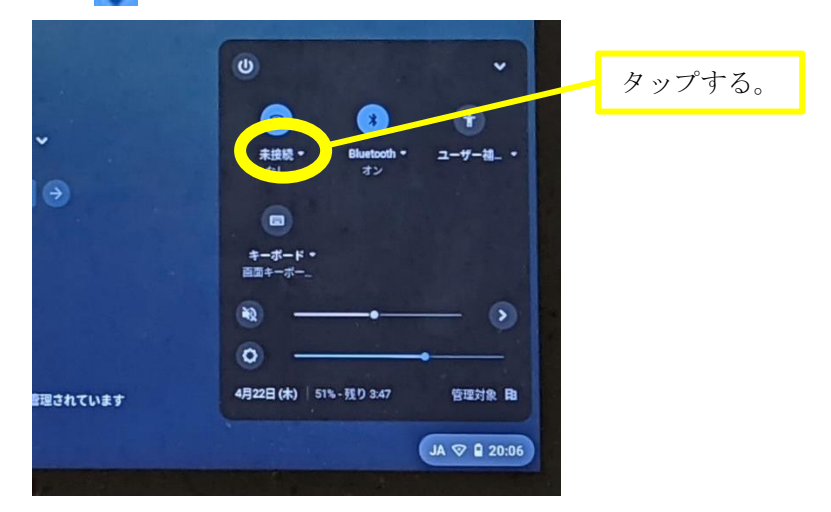

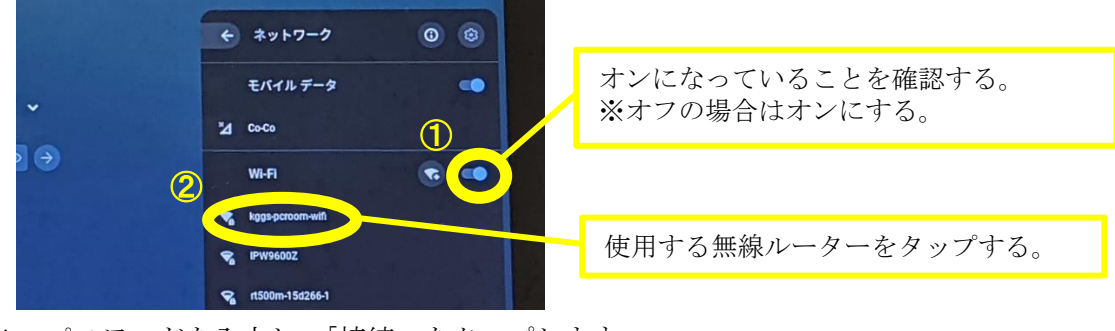

4. パスワードを入力し、「接続」をタップします。

 

 Wifi ネットワークへの接続 sub kgs-pcroom-wifi ttaンワティ PSK (WPA または RSN)
 パスワードを入力する。

 パスフード COデバイスの他のユーザーにこのネットワークの使用を許可する 2
 「接続」をタップする。

<u>※パスワードは、ルーターの側面や底面に貼ってあるシールからお探しください。製品によって「暗</u> <u>号化キー」「KEY」「PSK-AES」「WEP キー」「PASS」「セキュリティーキー」などと表記されています。</u>